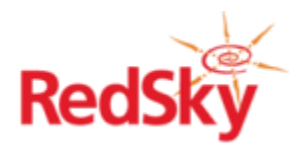

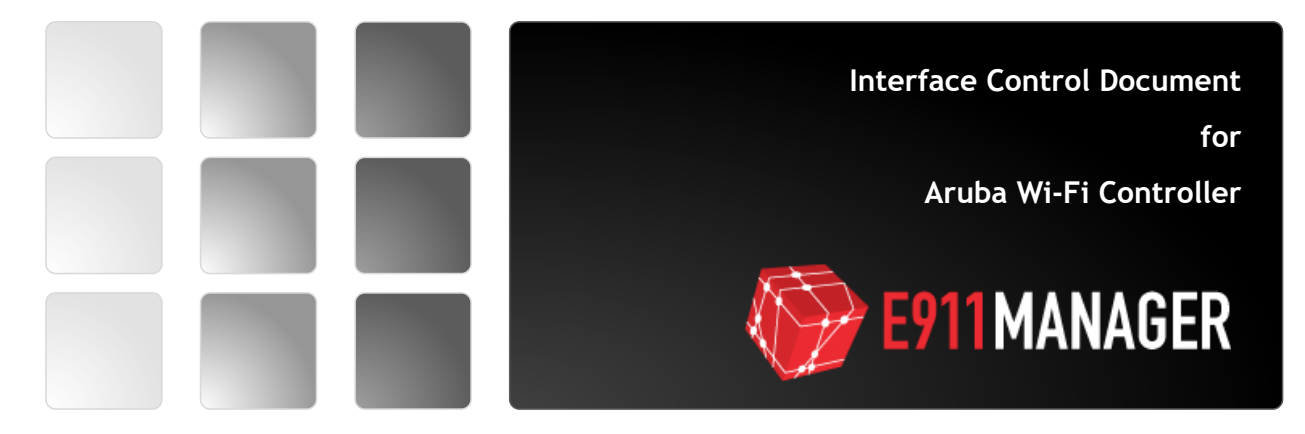

## **Revision History**

| Date | Version | Revision | Made By |
|------|---------|----------|---------|
|      |         | •        |         |
|      |         | •        |         |
|      |         | •        |         |
|      |         | •        |         |
|      |         | •        |         |

# **Table of Contents**

| Introduction                   | 1 |
|--------------------------------|---|
| Solution Design                | 1 |
| Requirements                   | 2 |
| System Requirements            | 2 |
| SNMP v2                        | 2 |
| SNMP v3                        | 2 |
| Network Requirements           | 2 |
| Aruba Controller Configuration | 3 |
| Configure Trap Generation      | 3 |
| Configure Trap Receiver        | 3 |
| SNMP v3 Configuration          | 1 |
| E911 Manager Configuration     | 5 |
| SNMP v3 Configuration          | 5 |

## Introduction

This document details the technical aspects of the integration between RedSky's E911 Manager and Aruba Wi-Fi controller. E911 Manager provides an automated solution for Enhanced 9-1-1 Services. E911 Manager tracks the location of wireless phones and updates the location of the device as the device moves within the enterprise environment. Additionally, E911 Manager integrates with the Local Exchange Carriers (LECs) to ensure the proper location information is received by emergency responders.

This document is intended for E911 Administrators. After reading this document an administrator should be able to fully prepare the enterprise's wireless environment for integration with E911 Manager

## **Solution Design**

E911 Manager requires IP connectivity to the Aruba Controllers. E911 Manager communicates with the Aruba controller via SNMP to receive AP information and device registrations. E911 Manager uses this information to identify the devices registered to each access point. E911 Manager can then map the location of each device to the location of the AP.

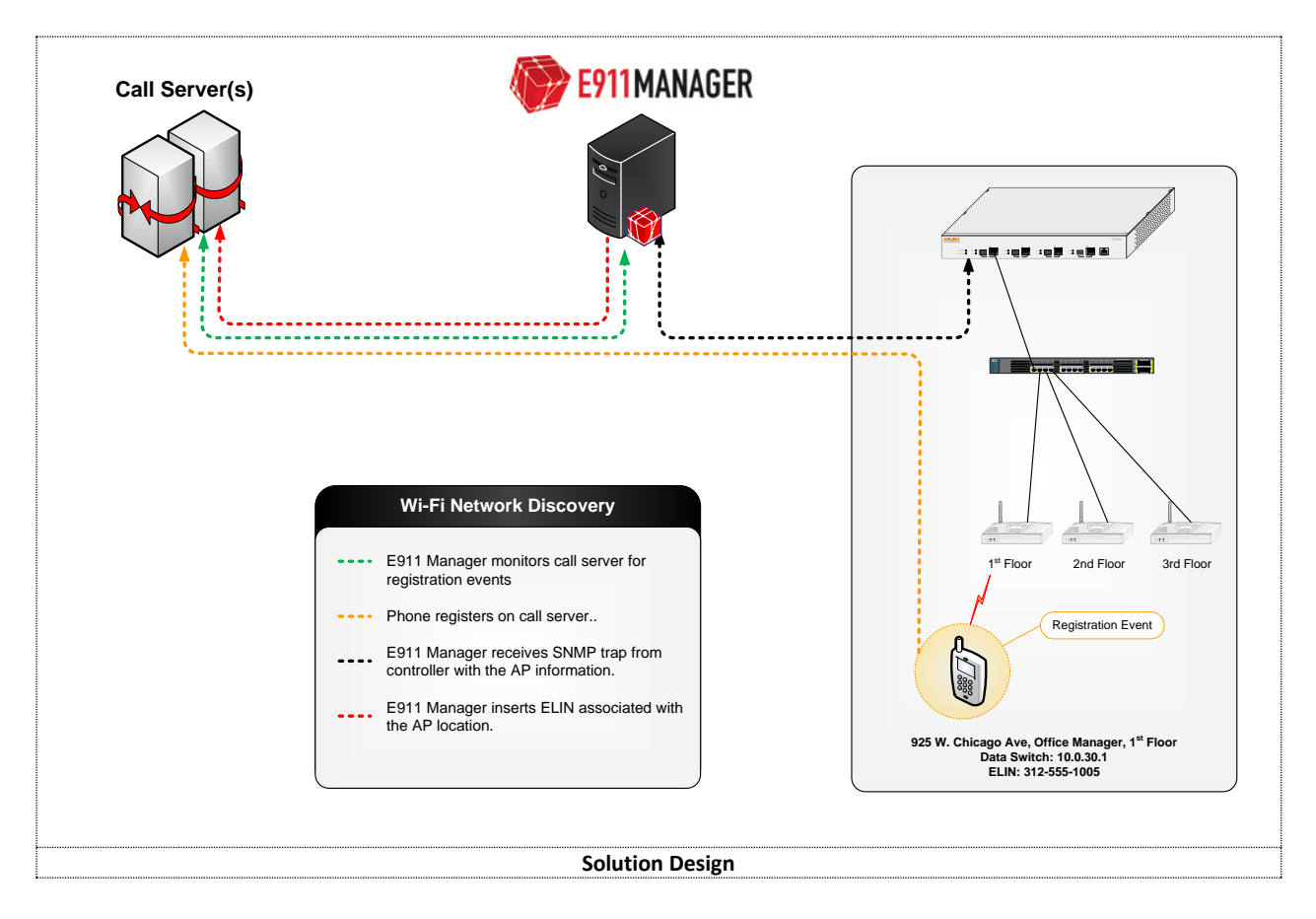

## Requirements

## System Requirements

#### SNMP v2

- o Controller IP Address
- Read Community String
- o SNMP Trap Destination

#### SNMP v3

- Controller IP Address
- Read Community String
- SNMP Trap Destination
- o SNMPv3 User Name
- Authentication Protocol
- o Authentication Protocol Password
- Privacy Protocol
- Privacy Protocol Password

#### Network Requirements

The RedSky support team will require remote access to the server, the below list outlines the necessary ports and protocols.

|  | SNMP | UDP | 162 | SNMP Traps |  |
|--|------|-----|-----|------------|--|
|--|------|-----|-----|------------|--|

# **Aruba Controller Configuration**

## **Configure Trap Generation**

- 1. In the Aruba controller select Configuration>Management > SNMP.
- 2. Under System Group next to Read Community String enter a ready only community string, click Add.
- 3. Select Enable Trap Generation.

| networks                                               | Configuration Dispection                    | Azintenzaren Piza | Save Configuration      |               |     |          |          |       |            | Logout a     |
|--------------------------------------------------------|---------------------------------------------|-------------------|-------------------------|---------------|-----|----------|----------|-------|------------|--------------|
| WIZARDS<br>AP Wizard                                   | Management > SNMP                           |                   |                         |               |     |          |          |       |            |              |
| Controller Wizard<br>WLAN/LAN Wizard<br>License Wizard | System Group<br>Host Name<br>System Contact |                   | Aruba3200               |               |     |          |          |       |            |              |
| Controller<br>VLANs                                    | System Location                             |                   |                         | Add redsky ×  |     |          |          |       |            |              |
| Ports<br>Cellular Profile<br>IP                        | Read Community Strings                      |                   |                         | Delete        |     |          |          |       |            |              |
| SECURITY<br>Authentication                             | Trap Receivers                              |                   |                         |               |     |          |          |       |            |              |
| Access Control                                         | IP Address                                  | SNMP              | Version                 | SECURITY NAME | 162 | JDP Port | Туре     | Retry | Timeout    | Action       |
| /IRELESS                                               | 192.100.20.112                              | SIMPV20           | public                  |               | 162 |          | Trap     | N/A   | N/A<br>N/A | Delete       |
| AP Installation<br>ANAGEMENT                           | Add                                         | 51111 120         | (Cusky                  |               | 101 |          | 1100     | 100   | 100        | Dette        |
| General                                                | SNMPV3 Users                                |                   |                         |               |     |          |          |       |            |              |
| Administration                                         | User                                        |                   | Authentication Protocol |               |     | Privacy  | Protocol |       | Туре       | Action       |
| SNMP                                                   | Add                                         |                   |                         |               |     |          |          |       |            |              |
| Logging<br>Clock                                       |                                             |                   |                         |               |     |          |          |       |            | Apply        |
| Guest Provisioning                                     | Commands                                    |                   |                         |               |     |          |          |       |            | View Command |

### Configure Trap Receiver

- 1. Under Trap Receivers click ADD.
- 2. Enter the IP address of the E911 Manager server
- 3. Select SNMPv2c.
- 4. For Type select Trap.
- 5. Enter the Security String provided by RedSky.
- 6. Use UDP port 162.
- 7. Click Add.

| income income                      | Configuration Diagnostics Maintenance Plan | Save Configuration 🦿 |              |               |          |        |               | Logout a |
|------------------------------------|--------------------------------------------|----------------------|--------------|---------------|----------|--------|---------------|----------|
| ZARDS<br>AP Wizard                 | Management > SNMP                          |                      |              |               |          |        |               |          |
| ontroller Wizard                   | System Group                               |                      |              |               |          |        |               |          |
| /LAN/LAN Wizard                    | Host Name                                  | Aruba3200            |              |               |          |        |               |          |
| icense wizard                      | System Contact                             |                      |              |               |          |        |               |          |
| ontroller                          | System Location                            |                      |              |               |          |        |               |          |
| 'LANs<br>'orts<br>Cellular Profile | Read Community Strings                     | redsky               | Add          |               |          |        |               |          |
| p                                  | Enable Trap Generation                     | ✓                    |              |               |          |        |               |          |
| URITY                              |                                            |                      |              |               |          |        |               |          |
| uthentication                      | Trap Receivers                             |                      |              |               |          |        |               |          |
| ccess Control                      | IP Address                                 |                      | SNMP Version | SECURITY NAME | UDP Port | Туре   | Retry Timeout | Action   |
| RELESS                             | 192.168.20.112                             | SNM                  | Pv2c         | public        | 162      | Trap N | 1/A N/A       | Delete   |
| P Configuration                    | 192.168.20.23                              | SNM                  | Pv2c         | redsky        | 162      | Trap N | 1/A N/A       | Delete   |
| P Installation                     | Add                                        |                      |              |               |          |        |               |          |
| NAGEMENT                           | IP Address 172.20.20.237                   |                      |              |               |          |        |               |          |
| eneral                             | Version SNMPv2c V                          |                      |              |               |          |        |               |          |
| dministration                      | Type Trap                                  | O Inform             |              |               |          |        |               |          |
| ertificates                        | Security String redsky911                  |                      |              |               |          |        |               |          |
| NMP                                | UDP Port 162                               |                      |              |               |          |        |               |          |
| ogging                             |                                            | Add Cancel           |              |               |          |        |               |          |
| uest Provisioning                  |                                            |                      |              |               |          |        |               |          |
| ACAL FROM AUDITOR                  |                                            |                      |              |               |          |        |               |          |

## SNMP v3 Configuration

The Aruba Controller supports SNMP v3. To use SMNP v3 you must configure an SNMP v3 user along with the appropriate encryption methods.

- 1. Under SMNP v3 Users click Add.
- 2. The user must be configured with the following information:
  - SNMPv3 User Name
  - Authentication Protocol (MD5 or SHA)
  - Authentication Protocol Password
  - Privacy Protocol (DES or AES)
  - Privacy Protocol Password

#### 3. Click Add and then click Apply

| shboard Monitoring                 | Configuration  | Diagnostics      | Maintenance | Plan Save Config | uration 🦿 |               |     |            |               |       |                 |      | Logout a |
|------------------------------------|----------------|------------------|-------------|------------------|-----------|---------------|-----|------------|---------------|-------|-----------------|------|----------|
| IZARDS<br>AP Wizard                | Management > S | NMP              |             |                  |           |               |     |            |               |       |                 |      |          |
| Controller Wizard                  | System Grou    | ,                |             |                  |           |               |     |            |               |       |                 |      |          |
| icense Wizard                      | Host Name      |                  |             | Aruba3           | 00        |               |     |            |               |       |                 |      |          |
| TWORK                              | System Contac  | t                |             |                  |           |               |     |            |               |       |                 |      |          |
| Controller                         | System Locatio | in               |             |                  |           |               |     |            |               |       |                 |      |          |
| /LANs<br>Ports<br>Cellular Profile | Read Commun    | ity Strings      |             | redsky           | ×         | Add           |     |            |               |       |                 |      |          |
| CURITY                             | Enable Trap G  | eneration        |             | <b>V</b>         |           |               |     |            |               |       |                 |      |          |
| Authentication                     |                |                  |             |                  |           |               |     |            |               |       |                 |      |          |
| Access Control                     | Trap Receiver  | s                |             |                  |           |               |     |            |               |       |                 |      |          |
| RELESS                             | IP             | Address          |             | SNMP Version     |           | SECURITY NAME |     | UDP Port   | Туре          | Retry | Timeout         |      | Action   |
| P Configuration                    | 172.20.20.237  |                  | SNMPv2c     |                  | redsky911 |               | 162 |            | Trap          | N/A   | N/A             |      | Delete   |
| P Installation                     | 192.168.20.112 |                  | SNMPv2c     |                  | public    |               | 162 |            | Trap          | N/A   | N/A             |      | Delete   |
| NAGEMENT                           | 192.168.20.23  |                  | SNMPv2c     |                  | redsky    |               | 162 |            | Trap          | N/A   | N/A             |      | Delete   |
| ieneral                            | Add            |                  |             |                  |           |               |     |            |               |       |                 |      |          |
| ertificates                        |                |                  |             |                  |           |               |     |            |               |       |                 |      |          |
| INMP                               | SNMPV3 User    | s                |             |                  |           |               |     |            |               |       |                 |      |          |
| ogging                             | 0.000          |                  |             | User             |           |               |     | Authentica | tion Protocol | P     | rivacy Protocol | Туре | Action   |
| lock                               | Add            |                  |             |                  |           |               |     |            |               |       |                 |      |          |
| uest Provisioning                  | User Name      |                  |             |                  | rst       |               |     |            |               |       |                 |      |          |
| aptive Portal                      | Authentication | Protocol         |             |                  | MD5 -     |               |     |            |               |       |                 |      |          |
| MTP                                | Authentication | Protocol Passw   | ord         |                  |           |               |     |            |               |       |                 |      |          |
| andwidth Calculator                | Retype Auther  | tication Protoco | Password    |                  |           |               |     |            |               |       |                 |      |          |
| VANCED SERVICES                    | Privacy Protoc | ol               |             |                  | DES -     |               |     |            |               |       |                 |      |          |
| P Mobility                         | Privacy Protoc | ol Password      |             |                  |           |               |     |            |               |       |                 |      |          |
| tateful Firewall                   | Retype Privac  | Protocol Pass    | word        |                  |           |               |     |            |               |       |                 |      |          |
| PN Services                        |                |                  |             |                  |           | Add Cancel    |     |            |               |       |                 |      |          |
| Vired Access                       | L              |                  |             |                  |           |               |     |            |               |       |                 |      |          |
| All Profiles                       |                |                  |             |                  |           |               |     |            |               |       |                 |      | Apply    |

## **E911 Manager Configuration**

- 1. In E911 Manager go to Configuration>WiFi>Aruba Controllers and click Add.
- 2. Assign a name to the controller
- 3. Select Enabled.
- 4. Enter the IP address of the controller.
- 5. Select SNMP Version 2.
- 6. Enter the community string for the Aruba controller.

| EYITMANA                                                                                                    | GER                                                 |                |      |
|----------------------------------------------------------------------------------------------------|-----------------------------------------------------|----------------|------|
| CONFIGURATION STATUS AN                                                                                         | O REPORTS                                           | ADMINISTRATION | HELP |
| Add Aruba WiFi Controller                                                                                       |                                                     |                |      |
| Enable<br>* IP Addres<br>* SIMP Versic<br>Community Strin<br>Note: Fields marked *** are required<br>Cancel Add | dd: ♥<br>192.168.20.242<br>m: ● 2 ● 3<br>g*t redsky |                |      |
|                                                                                                    |                                                     |                |      |

## SNMP v3 Configuration

- 1. In E911 Manager go to Configuration>WiFi>Aruba Controllers and click Add.
- 2. Assign a name to the controller
- 3. Select Enabled.
- 4. Enter the IP address of the controller.
- 5. Select SNMP Version 3.

- 6. For the following, use the SMP v3 credentials used to configure the SNMP v3 User in the Aruba controller:
  - SNMPv3 User Name
  - Authentication Protocol None, MD5 or SHA
  - Authentication Protocol Password
  - Privacy Protocol None, DES or AES128. AES128 in E911 Manager in the equivalent to AES in the Aruba Controller.
  - Privacy Protocol Password

| CONFIGURATION       STATUS AND REPORTS       ADMINISTRATION       HELP         Add Aruba WIFI Controllers, of which you have already created 1         You are licensed for 10 W/Fi controllers, of which you have already created 1         Add Aruba WIFI Controller         * Name:       Aruba         Enabled:       Image: Aruba         * IP Address:       192.168.20.242         * SIMP Version:       Image: Provide the state of the state of the st                                                                                                    | <b>E91</b>                     | 1MANAG                                         | GER                   |                |      |
|----------------------------------------------------------------------------------------------------|--------------------------------|------------------------------------------------|-----------------------|----------------|------|
| Add Aruba WiFi Controllers, of which you have already created 1         You are licensed for 10 WFi controllers, of which you have already created 1         Add Aruba WiFi Controller         * Name:         Aruba         Enabled:         * IP Address:         192.168.20.242         * SNMP Version:         2 @ 3         SNMP Username*:         rst         SNMP Authorization String*:         redsky911         SNMP Privacy String*:         DES          Note: Fields marked *** are required         Cancel                                                                                                    | CONFIGURATION                  | STATUS AND R                                   | EPORTS                | ADMINISTRATION | HELP |
| You are licensed for 10 WFi controllers, of which you have already created 1 Add Aruba WiFi Controller  * Name: Aruba Enabled:  # IP Address: 192.168.20.242 * SNMP Version:  2 @ 3 SNMP Username*: rst SNMP Authorization String*: redsky911 SNMP Authorization String*: redsky911 SNMP Privacy String*: redsky911 SNMP Privacy String*: redsky91 SNMP Privacy String*: redsky91 SNMP Privacy String*: redsky | Add Aruba Wil                  | i Controller                                   |                       |                |      |
| * Name:       Aruba         Enabled:       ✓         * IP Address:       192.168.20.242         * SNMP Version:       ② 2 ③ 3         SNMP Username*:       rst         SNMP Authorization String*:       redsky911         SNMP Auth Type*:       MD5 ↓         SNMP Privacy String*:       redsky911         SNMP Privacy String*:       DES ↓         Note: Fields marked *** are required       Add                                                                                                    | You are licensed for 10 WiFi c | ontrollers, of which you h<br>a WiFi Controlle | ave already created 1 |                |      |
| Enabled:       ✓         * IP Address:       192.168.20.242         * SNMP Version:       ② ② ③ 3         SNMP Username*:       rst         SNMP Authorization String*:       redsky911         SNMP Authorization String*:       redsky911         SNMP Privacy String*:       redsky911         SNMP Privacy String*:       redsky911         SNMP Privacy String*:       redsky911         SNMP Privacy String*:       DES ▼         Note: Fields marked *** are required       ✓                                                                                                    |                                | * Name:                                        | Aruba                 |                |      |
| * IP Address: 192.168.20.242     * SNMP Version: 2 @ 3     SNMP Username*: rst     redsky911     SNMP Authorization String*: redsky911     SNMP Auth Type*: MD5 ▼     SNMP Privacy String*: redsky911     SNMP Priv Type*: DES ▼     Note: Fields marked *** are required     Cancel Add                                                                                                    |                                | Enabled:                                       |                       |                |      |
| * SNMP Version: 2 @ 3<br>SNMP Username*: rst<br>redsky911<br>SNMP Authorization String*: redsky911<br>MD5 •<br>SNMP Privacy String*: redsky911<br>SNMP Priv Type*: DES •<br>Note: Fields marked *** are required<br>Cancel Add                                                                                                    |                                | * IP Address:                                  | 192.168.20.242        |                |      |
| SNMP Username*:       rst         SNMP Authorization String*:       redsky911         SNMP Auth Type*:       MD5 •         SNMP Privacy String*:       redsky911         SNMP Privacy String*:       redsky911         SNMP Privacy String*:       DES •         Note: Fields marked *** are required       •                                                                                                    |                                | * SNMP Version:                                | 2 3                   |                |      |
| SNMP Authorization String*: redsky911<br>SNMP Auth Type*: MD5 •<br>SNMP Privacy String*: redsky911<br>SNMP Priv Type*: DES •<br>Note: Fields marked *** are required<br>Cancel Add                                                                                                    |                                | SNMP Username*:                                | rst                   |                |      |
| SNMP Auth Type*:     MD5 ▼       SNMP Privacy String*:     redsky911       SNMP Priv Type*:     DES ▼       Note: Fields marked *** are required                                                                                                    | SNMP                           | Authorization String*:                         | redsky911             |                |      |
| SNMP Privacy String*: redsky911<br>SNMP Priv Type*: DES  Note: Fields marked *** are required Cancel Add                                                                                                    |                                | SNMP Auth Type*:                               | MD5 👻                 |                |      |
| SNMP Priv Type*: DES  Note: Fields marked *** are required Cancel Add                                                                                                    |                                | SNMP Privacy String*:                          | redsky911             |                |      |
| Cancel Add                                                                                                    | Note: Fields applied           | SNMP Priv Type*:                               | DES -                 |                |      |
| Cancel Add                                                                                                    | Note: Fields marked            | are required                                   |                       |                |      |
|                                                                                                    | Cancel                         | Add                                            |                       |                |      |
|                                                                                                    |                                |                                                |                       |                |      |
|                                                                                                    |                                |                                                |                       |                |      |
|                                                                                                    |                                |                                                |                       |                |      |
|                                                                                                    |                                |                                                |                       |                |      |